نهمین کنفرانس انرژی های تجدیدپذیر و تولید پراکنده ایران پنجمین همایش ملی فناوری های نوین انرژی ۴ و ۵ اسفند ۱۴۰۰ - دانشگاه سجاد

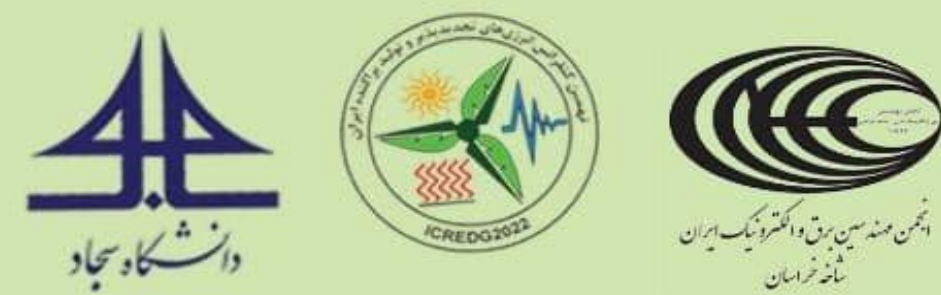

## مراحل ثبت نام در برنامههای کنفرانس و کارگاههای آموزشی ویژه دانشجویان سجاد

| icredg2022.sadjad.ac.ir/fa/                                                 | پس از ورود به وبگاه کنفرانس با آدرس icredg2022.sadjad.ac.ir ثبت نام به      |                                                                                                    |                                      |                                                               |   |  |
|-----------------------------------------------------------------------------|-----------------------------------------------------------------------------|----------------------------------------------------------------------------------------------------|--------------------------------------|---------------------------------------------------------------|---|--|
| مروز : 24 بهمن ماه 1400   المروز : 24 مروز : 24                             | ثبت نام و ارسال مقاله   سامانه داوران   سامانه نمایشگاه                     | صورت مراحل زیر می باشد:                                                                                                    |                                      |                                                               |   |  |
| ورود ثبت نام) ورود<br>The 9th Iranian Co                                    | گام اول: انتخاب دکمه "ثبت نام" (تصویر شماره ۱)                              |                                                                                                    |                                      |                                                               |   |  |
| رباره کنفرانس - مقالات - برنامه های کنفرانس - اطلاع رسانی - ارتباط با ما -  | منع اعلی د<br>نهمین کنفرانس<br>انرژی های تجدیدپذیر<br>و تولید پراکنده ایران |                                                                                                    | ام (تصویر شماره ۲)                   | گام دوم: تکمیل فرم ثبت ن                                      |   |  |
| مورث مجاری                                                                  | پنجمین همایش<br>فناوریهای نوین انرژی                                        | رفتن به صفحه ورود<br>بالمجاد از موارد زیر تیاز به ثبت نام مجدد نمی باشد:<br>چه فرانوشی رمز غور                                                                      | • نام خانوادگی<br>- نام لاتین        | • نام<br>پر کردن این فیلد الزامی است                          | • |  |
|                                                                             | دانشگاه سجاد _ ۴ و ۵ اسفند ماه ۱۴۰۰<br>آخرین مهلت ارسال مقالات ۲۰۰ دی ۱۴۰۰  | 🕈 ارسال مجدد لینک فعال سازی<br>توضیحات                                                                                                    | • چنسیت<br>مرد ۲                     | • نام خانوادگی لاتین<br>• آخذه هذکر تحصیل                     |   |  |
|                                                                             | icredg2022.sadjad.ac.ir                                                     | ن چرا ثبت نام کنم ۲<br>به منظور:                                                                                                    | - (                                  | - انتخاب کنید -                                               |   |  |
| تصویر شماره ۱                                                               |                                                                             | - ارسال مقالات<br>- شرکت در کنفرانس<br>- شرکت در کارگادهای آموزشی                                                                                                   | • گذملئ                              | * مۇنىسە                                                      |   |  |
|                                                                             |                                                                             | -9-                                                                                                    | • استان                              | • کد پسټې                                                     |   |  |
|                                                                             |                                                                             | پس از ثبت نام ایمیلی حاوی لینک فعال سازی برای شما<br>ارسال می شود. شما باید بر روی لینک موجود در ایمیل خود                                                          | تلفى                                 | • نيور                                                        |   |  |
| گام سوم: انتخاب دکمه "ثبت نام در سیستم" (تصویر شماره ۲)                     |                                                                             | کلیک کنید تا اکانت شما فعال شود و بتوانید از طریق صفحه<br>ورود وارد سایت شوید.                                                                                      |                                      | <b>v</b>                                                      |   |  |
|                                                                             |                                                                             | در صورتی که پس از ثبت نام ایمیلی حاوی لینک فعالسازی<br>برای شما ارسال نشده، اینجا کلیک کنید. (ممکن است ایمیل<br>حاوی لینک فعالسازی در پوشه Spun ایمیل شما ذخیره شده | فكس                                  | • موبايل                                                      |   |  |
| فعالسازی برای شما ارسال میشود. شما باید                                     | باشد.)                                                                      | • کشور                                                                                                    | 0972****** :laisly                   |                                                               |   |  |
| بر روی لینک موجود در ایمیل خود کلیک کنید تا اکانت شما فعال شود و بتوانید از |                                                                             |                                                                                                    | • آذرس                               | • تخصص                                                        |   |  |
| تی که پس از ثبت نام ایمیلی حاوی لینک                                        | طریق صفحه ورود وارد سایت شوید. در صور                                       |                                                                                                    | ×                                    | ▶                                                             |   |  |
| بمیل حاوی لینک فعالسازی در پوشه Spam                                        |                                                                             | اینک فعالساری به این آدرمن ایمیل برای شما ارسال می شود .<br>حتما یک آدرمن ایمیل معتبر را وارد نمایید .                                                              | • پست الکترونیک<br>Enter email       |                                                               |   |  |
|                                                                             | ایمیل شما ذخیره شده باشد. (تصویر شماره ۳)                                   |                                                                                                    | • تکرار رمز عبور<br>Confirm Password | • ر <b>مز عبور</b><br>Password<br>پر کردن این فیلد انزامی است |   |  |
|                                                                             |                                                                             |                                                                                                    | ی میستم                              | wB8Cb *                                                       |   |  |

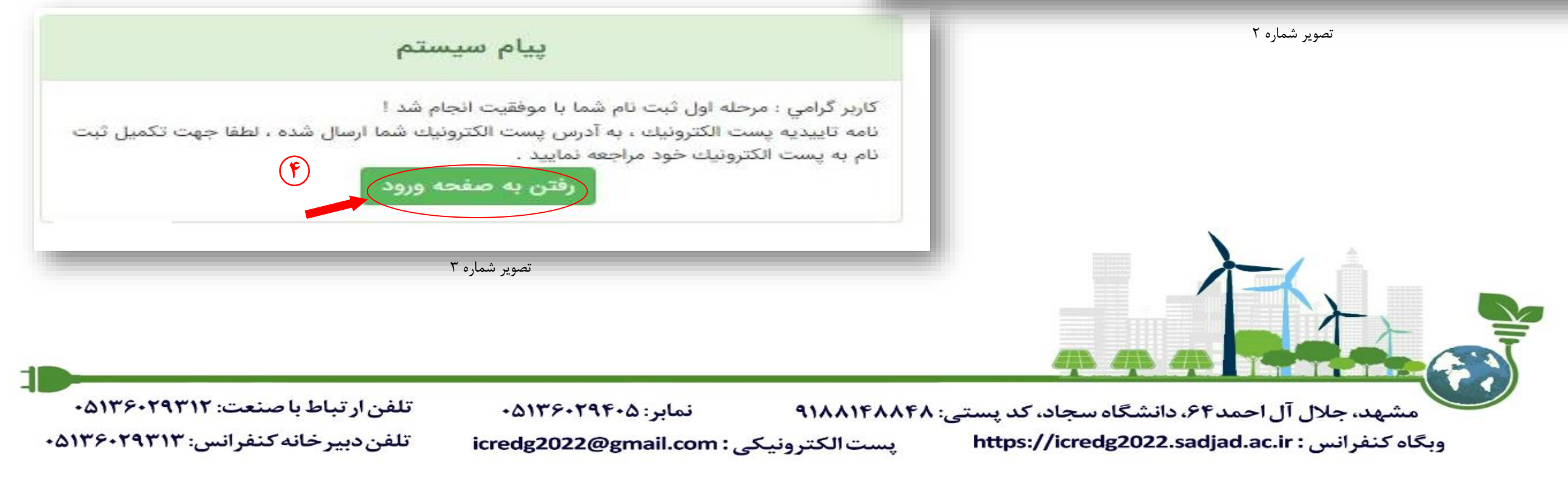

## نهمین کنفرانس انرژی های تجدیدپذیر و تولید پراکنده ایران پنجمین همایش ملی فناوری های نوین انرژی ۴ و ۵ اسفند ۱۴۰۰ – دانشگاه سجاد

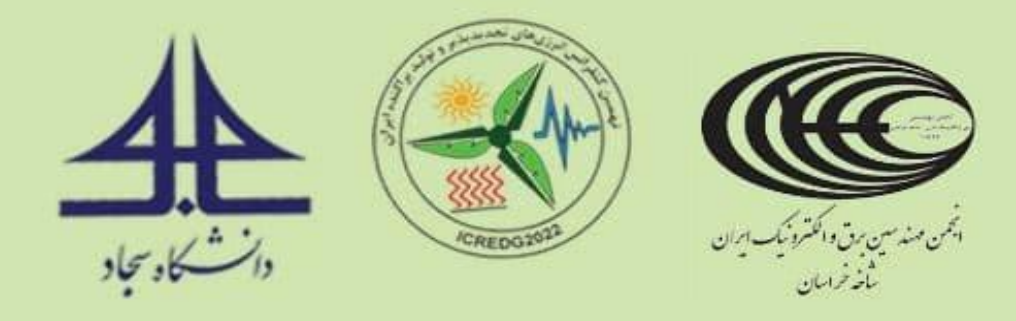

گام پنجم: باز کردن صفحه ورود به سیستم (ورود به کنترل پنل کاربران با استفاده از اطلاعات کاربری) (تصویر شماره ۴)

گام ششم: ورود به منو "خدمات" (تصویر شماره ۵)

گام هفتم: انتخاب سطر "ویژه دانشجویان سجاد" (تصویر شماره ۵)

گام هشتم: انتخاب دکمه "ثبت خدمات" (تصویر شماره ۵)

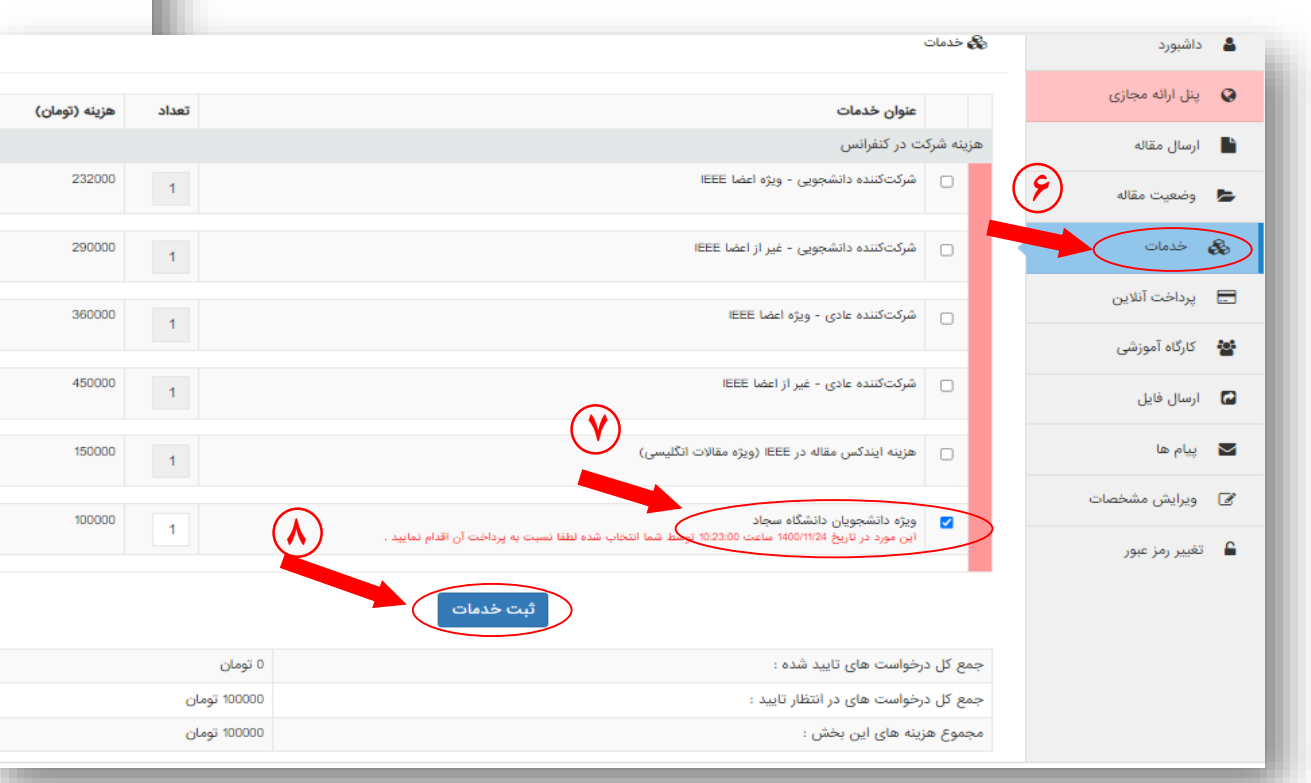

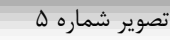

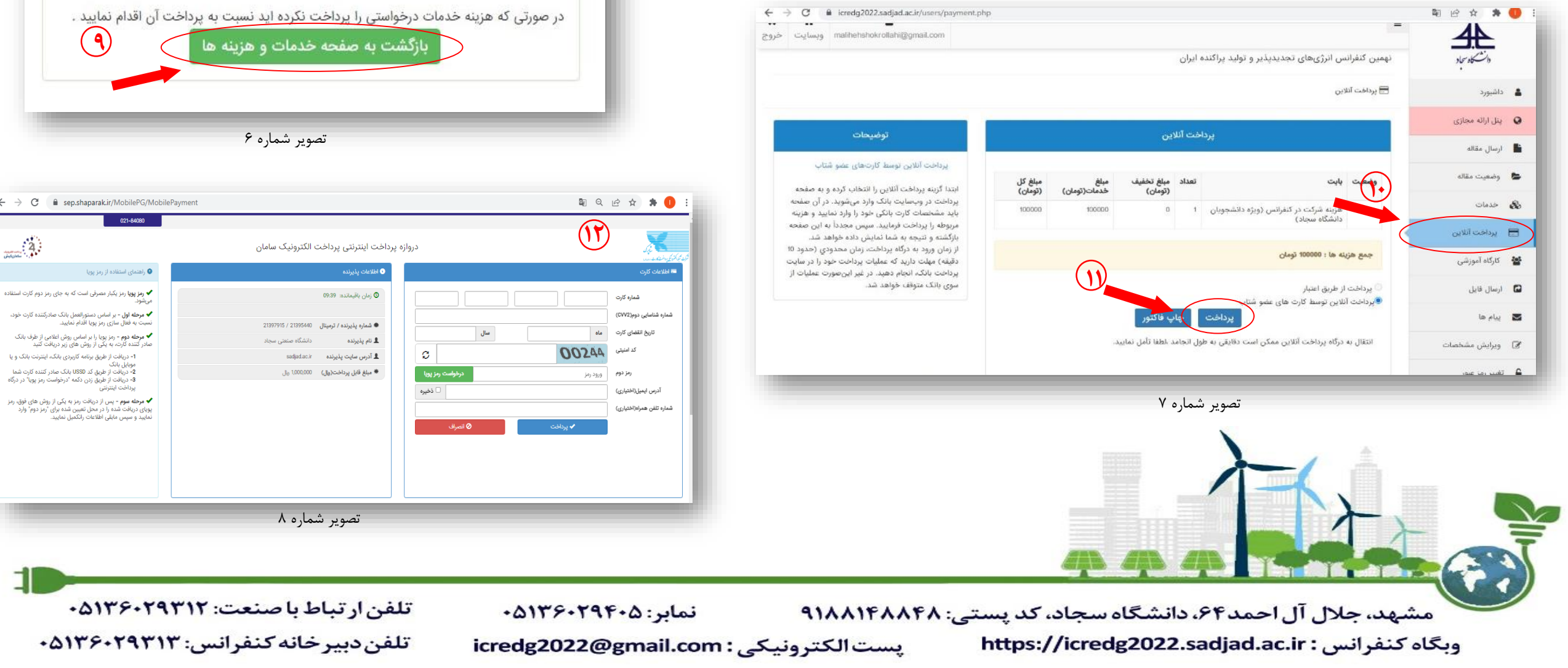

| <br>              | icredg2022.sadja  | d.ac.ir/users/login.php                                                                                                    | o <del>.</del> 3 | 2. B         | ☆       | * |  |
|-------------------|-------------------|----------------------------------------------------------------------------------------------------|------------------|--------------|---------|---|--|
|                   |                   | نهمین کنفرانس انرژیهای تجدیدیذیر و تولید پراکنده ایران<br>The 9th Iranian Conference on Renewable Energy & Distributed Generation                                                                                                    |                  | بلنسكا، سجار |         |   |  |
| کنترل پنل کاربران | بازگشت به وب سایت |                                                                                                    |                  | 1400/11/25   | - 08:48 |   |  |
| ۵                 |                   | در صورتی که ثبت نام نکرده اید ، اینجا را کلیک کنید ! پس از ثبت نام سیستم یک ایمیل حاوی لینک فعال سازی برای شما ارسال می<br>کند .<br>اکترونیک یا شماره موبایل :                                                                                                    | پست              |              |         |   |  |
|                   |                   | ر: توفيحات                                                                                                    | رمز عب           |              |         |   |  |
|                   |                   | کاربر گرامی:<br>تا زمانی که شما بر روی لینک فعالسازی موجود در ایمیل دریافتی خود کلیک نکنید، نمیتوانید از طریق این صفحه وارد کنترل پنل خود<br>شوید.<br>در صورتی که پس از ثبت نام، ایمیلی حاوی لینک فعالسازی برای شما ارسال نشد، اینجا کلیک کنید. (ممکن است ایمیل حاوی لینک | bS               |              |         |   |  |
|                   |                   | ورود به سیستم<br>ز عبور خود را فراموش کرده ام ا                                                                                                    | , <b>Q</b>       |              |         |   |  |
|                   |                   |                                                                                                    |                  |              |         |   |  |

تصویر شماره ۴

گام نهم: انتخاب دکمه "بازگشت به صفحه خدمات و هزینهها" (تصویر شماره ۶)

گام دهم: ورود به منو "پرداخت آنلاین" (تصویر شماره ۷)

گام یازدهم: انتخاب دکمه "پرداخت" (تصویر شماره ۷)

گام دوازدهم: ورود به درگاه بانک و پرداخت هزینه ثبت نام (تصویر شماره ۸)

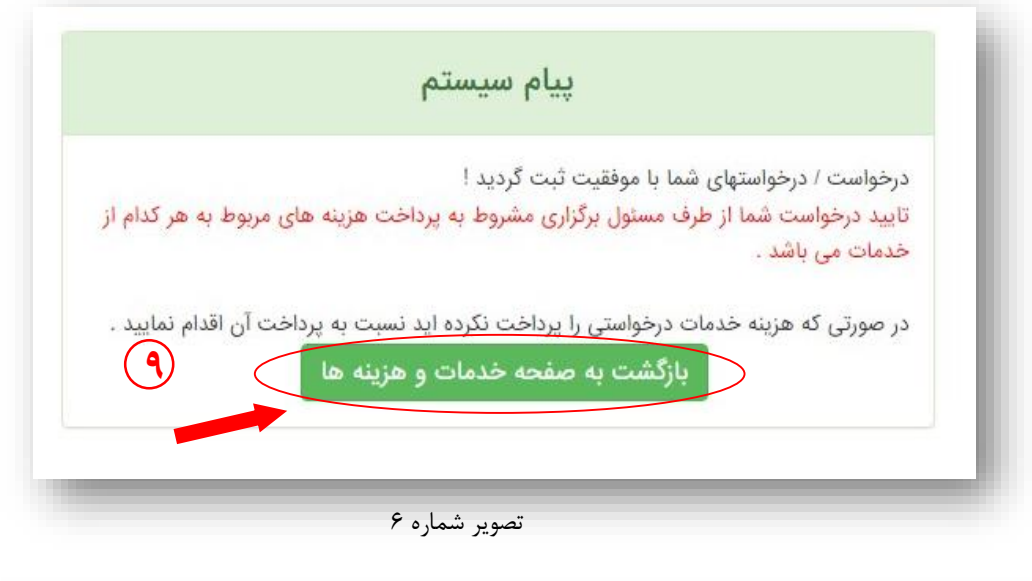